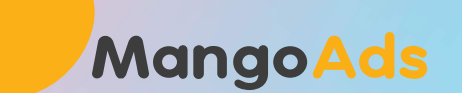

# Training Canva

MangoAds 2021

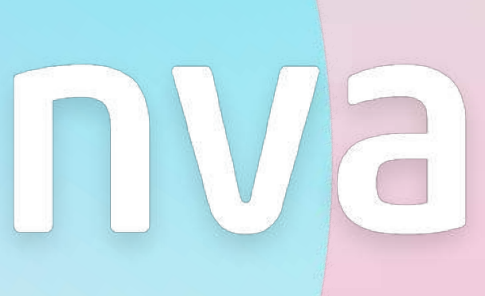

## Giới thiệu Video

### Banner Social Powerpoint

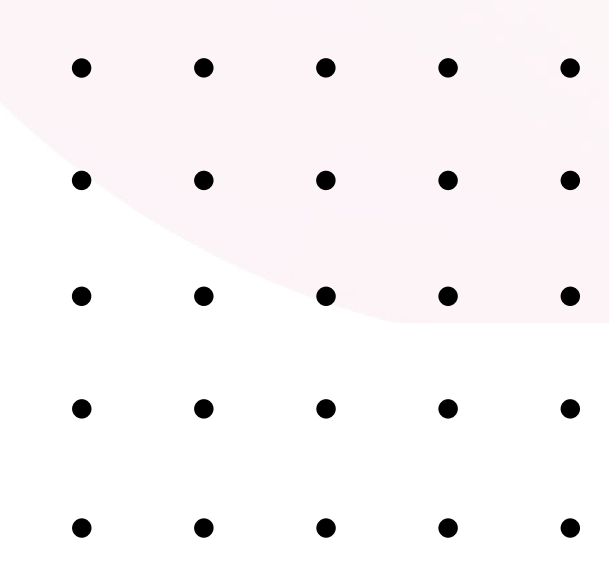

## Tao brand kit

Upload sẵn những file hình ảnh, màu sắc và font chữ lên thư viện riêng của Canva.

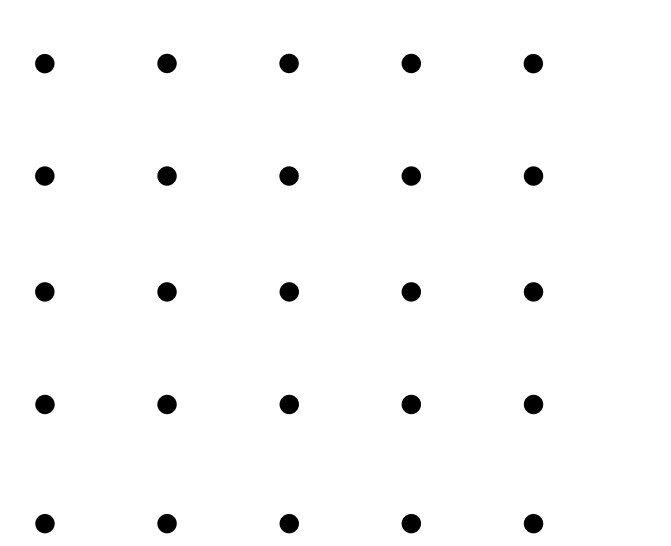

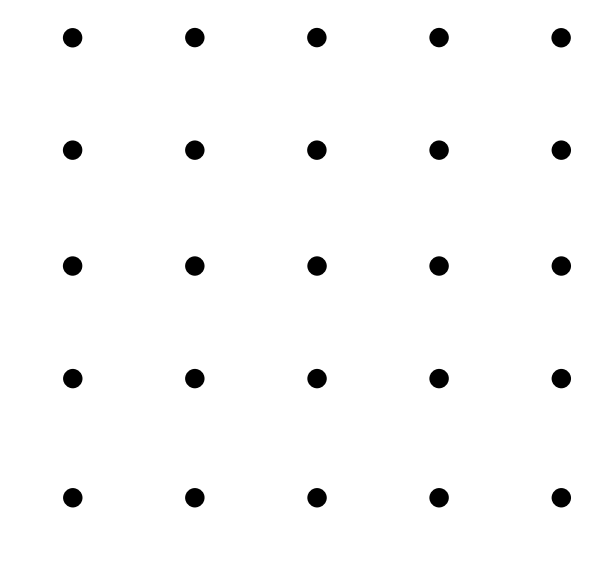

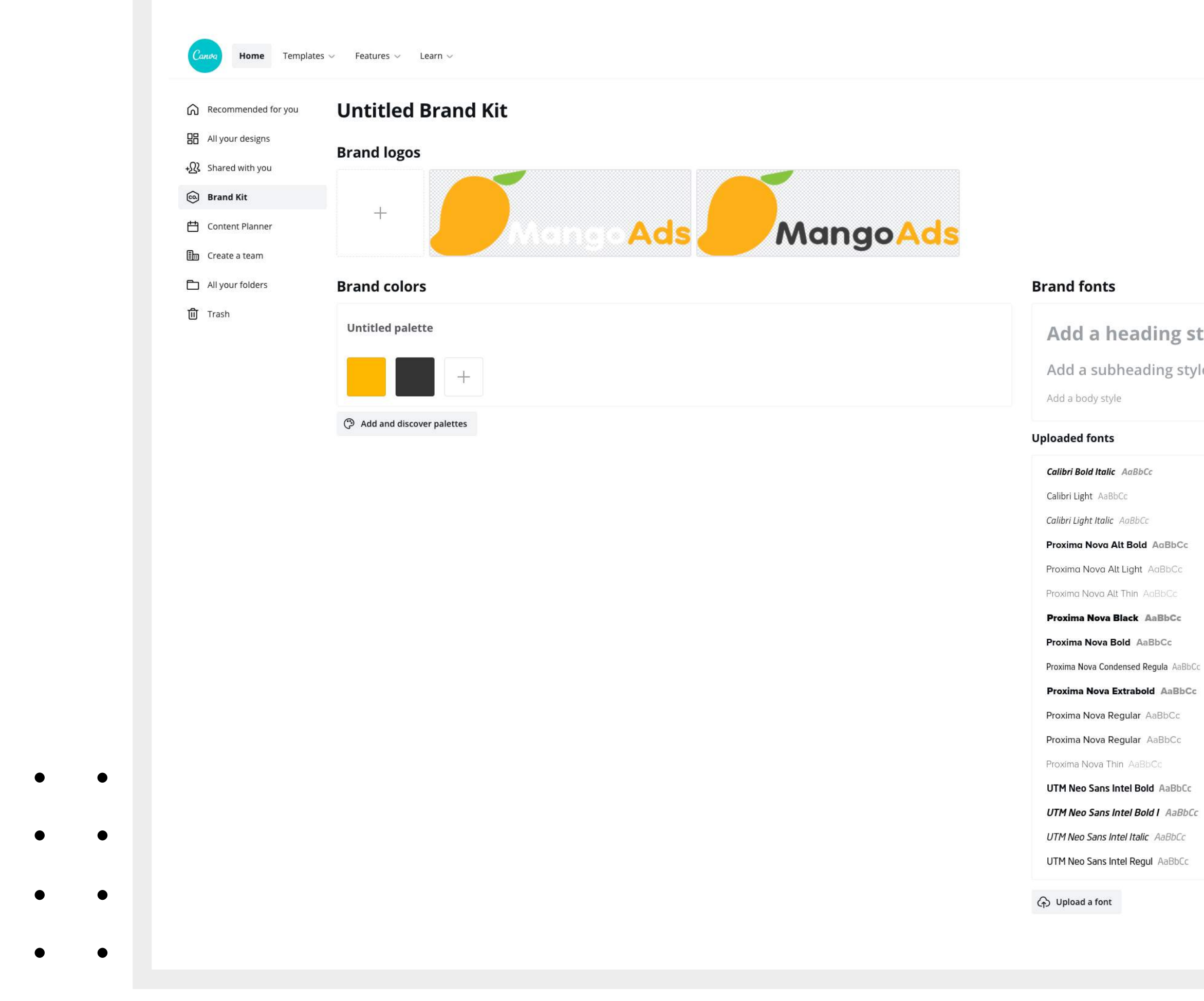

•

|        |                     | ٠ | • | • |
|--------|---------------------|---|---|---|
|        |                     | • | ٠ | • |
|        | ⑦ ۞ Create a design | • | ٠ | • |
|        |                     | • | ٠ | • |
|        |                     | • | • | • |
|        |                     |   |   |   |
|        |                     |   |   |   |
| tyle   |                     |   |   |   |
| le     |                     |   |   |   |
|        |                     |   |   |   |
|        | <b></b><br>①        |   |   |   |
|        | 回                   |   |   |   |
|        | ش                   |   |   |   |
|        | 回                   |   |   |   |
| c<br>: | <b>①</b>            |   |   |   |
|        | <b>①</b>            |   |   |   |
|        | <b>①</b>            |   |   |   |
| c      | <b></b><br>①        |   |   |   |
|        | ⑩                   |   |   |   |
|        | Help ?              |   |   |   |
|        |                     |   |   |   |

### Banner Social

#### HÌNH ẢNH

Chọn sẵn hình ảnh banner cần làm và upload lên Canva

#### TÌM BANNER MẦU

Tìm kiếm banner mẫu phù hợp với phong cách của khách hàng

### PHỐI MÀU

Nghiên cứu tone màu phù hợp với hình ảnh đã chọn

#### THAY FONT CHỮ

Lựa chọn font chữ của khách hàng, hoặc chọn font chữ Tiếng Việt

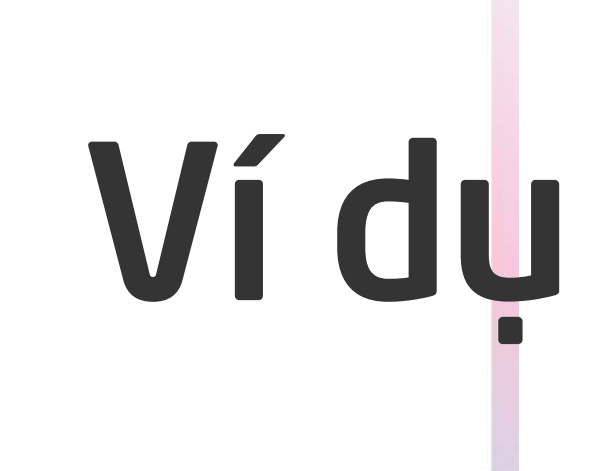

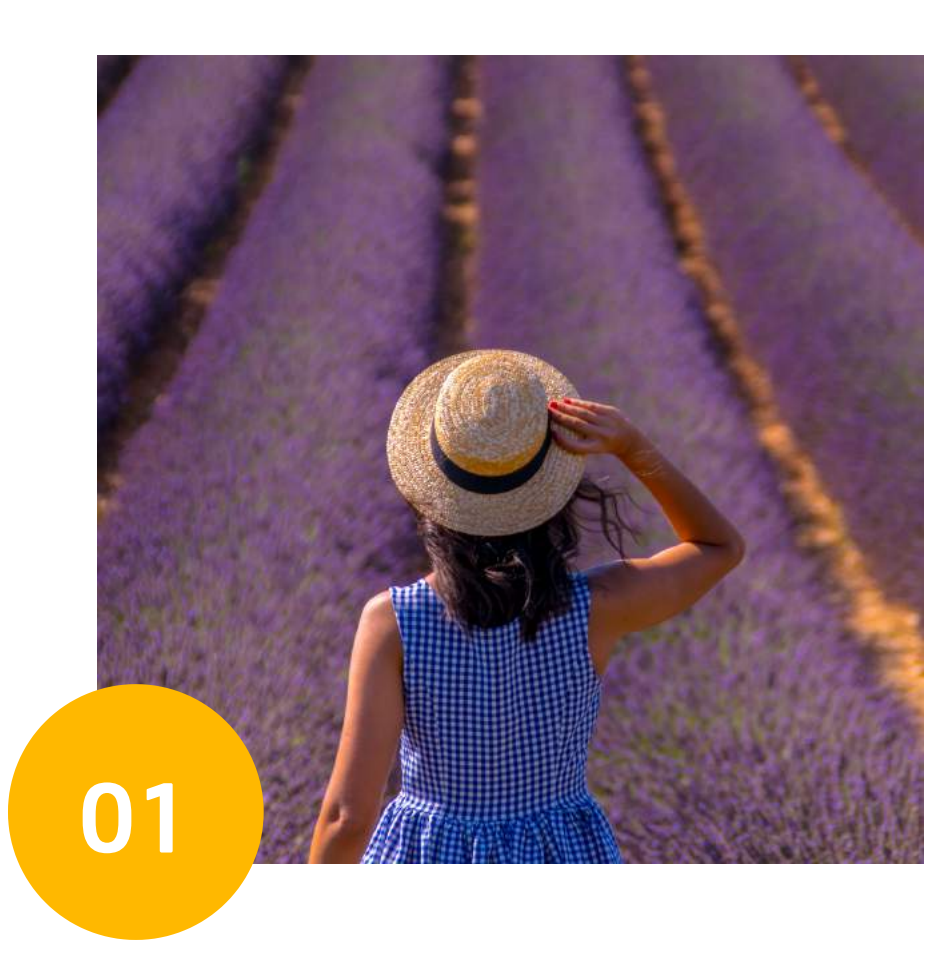

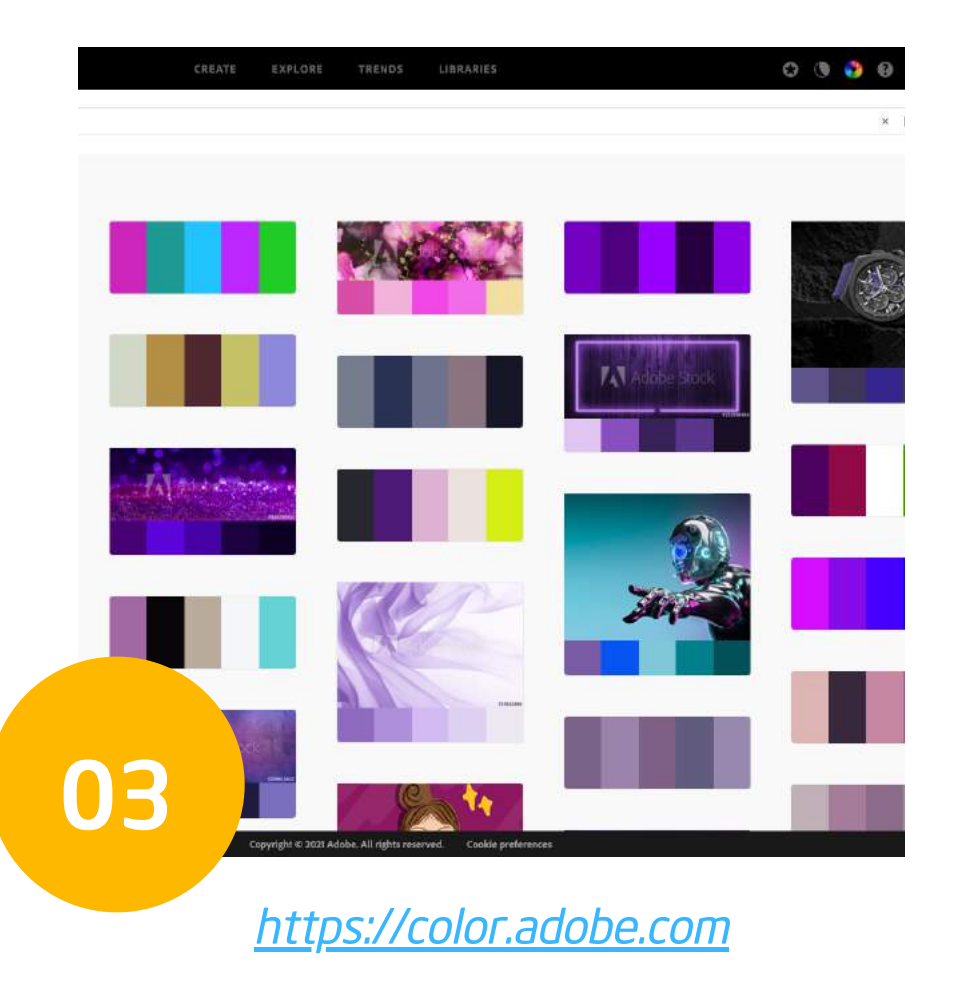

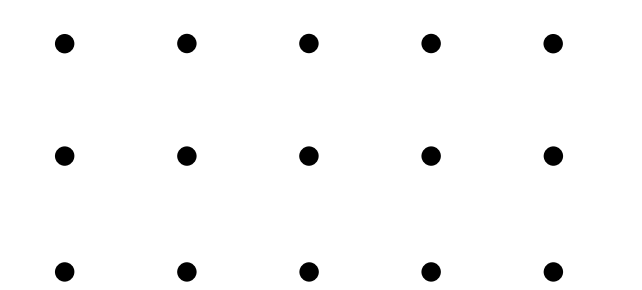

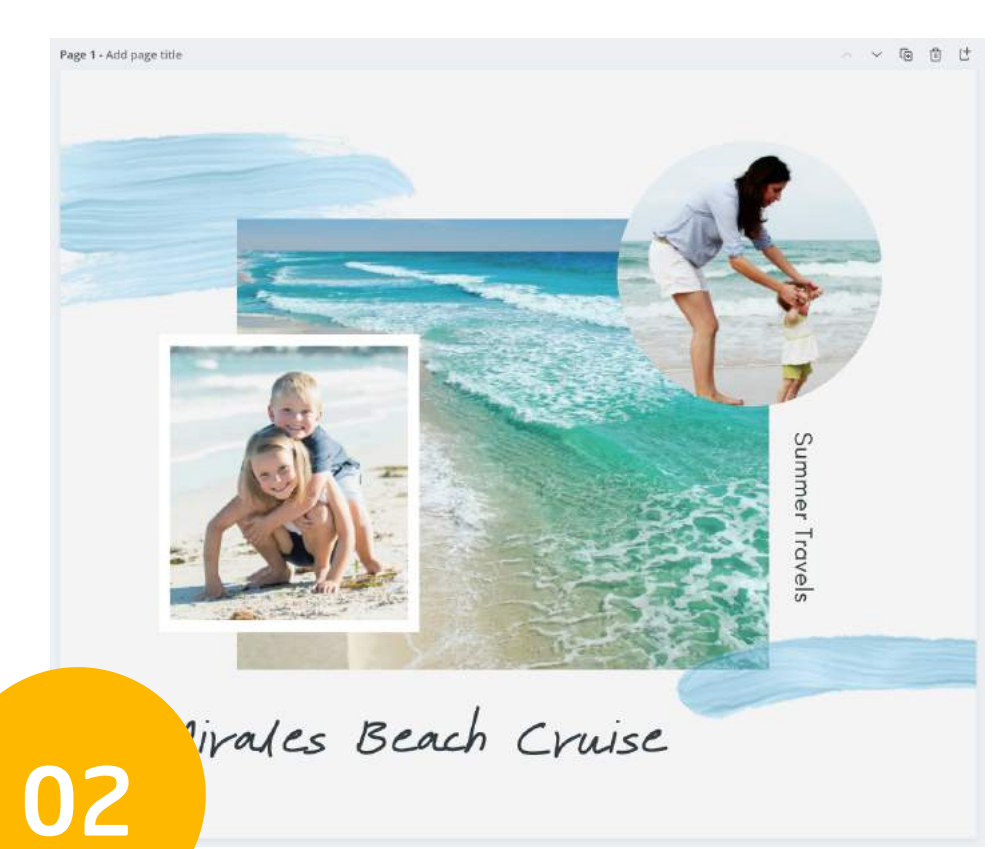

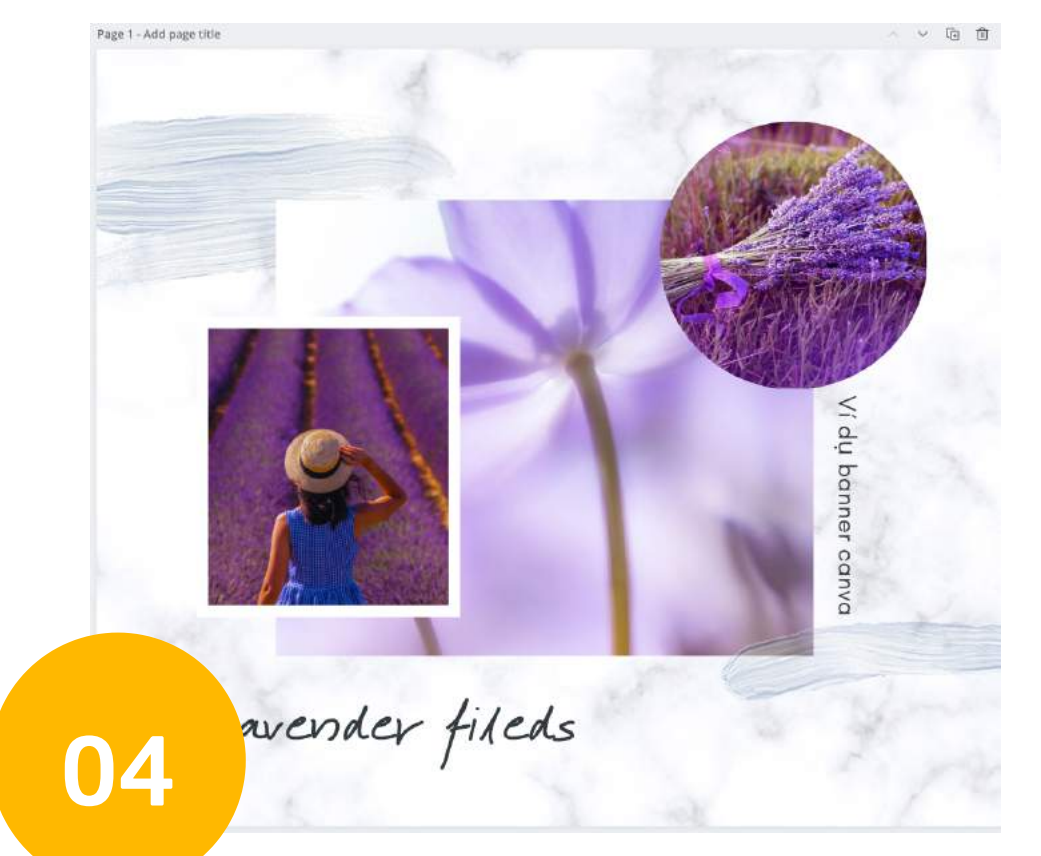

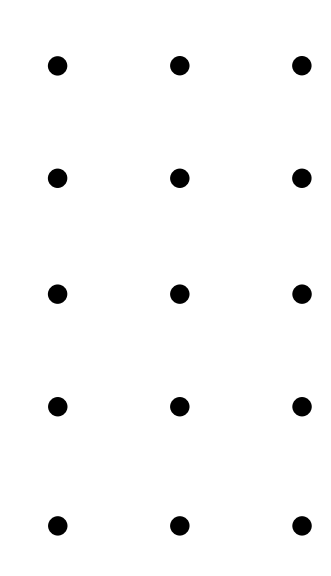

0ب م

## Tao powerpoint

- Tạo 1 file mới hoàn toàn
- Chọn 1 template có sẵn

- Add Logo brand
- Add tone màu
- Add font chữ

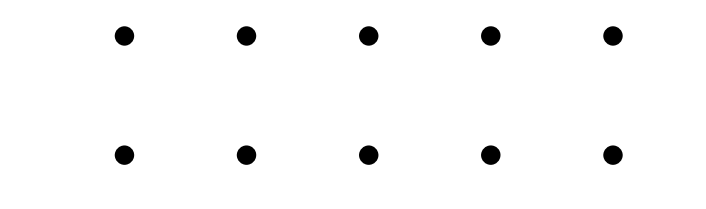

Tìm kiếm Template mẫu phù hợp với Style của khách hàng

#### **BƯỚC 2: THAY THẾ NỘI DUNG**

Thay nội dung vào Template mẫu và lược bỏ những slide không cần thiết.

#### BƯỚC 3: THAY ĐỔI HÌNH ẢNH VÀ MÀU SẮC

Thay các hình ảnh, background có liên quan tới ngành nghề của KH, tuỳ chỉnh font chữ và màu sắc theo đúng guideline của khách. Và nhấn nhá 1 chút nhận diện của Mango trong đó

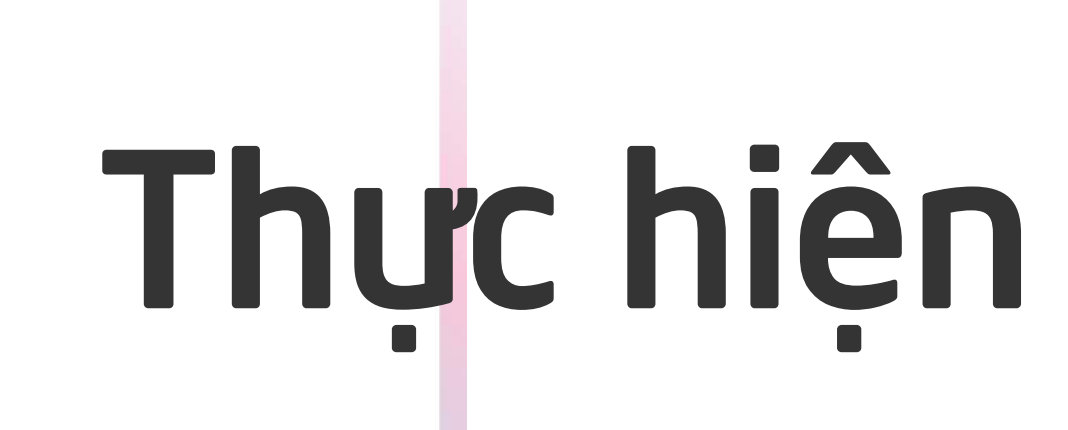

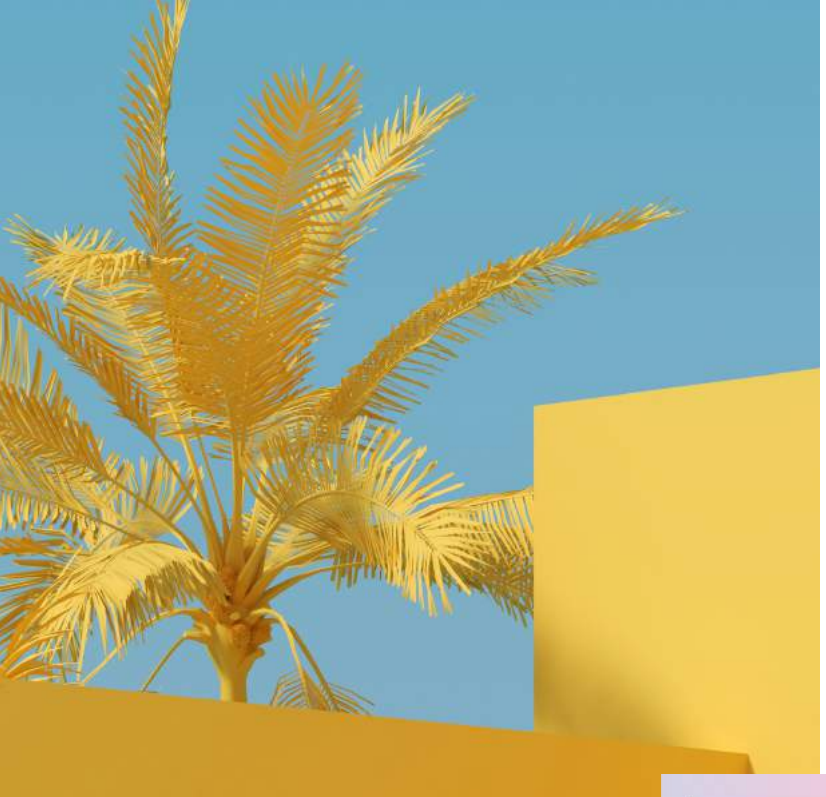

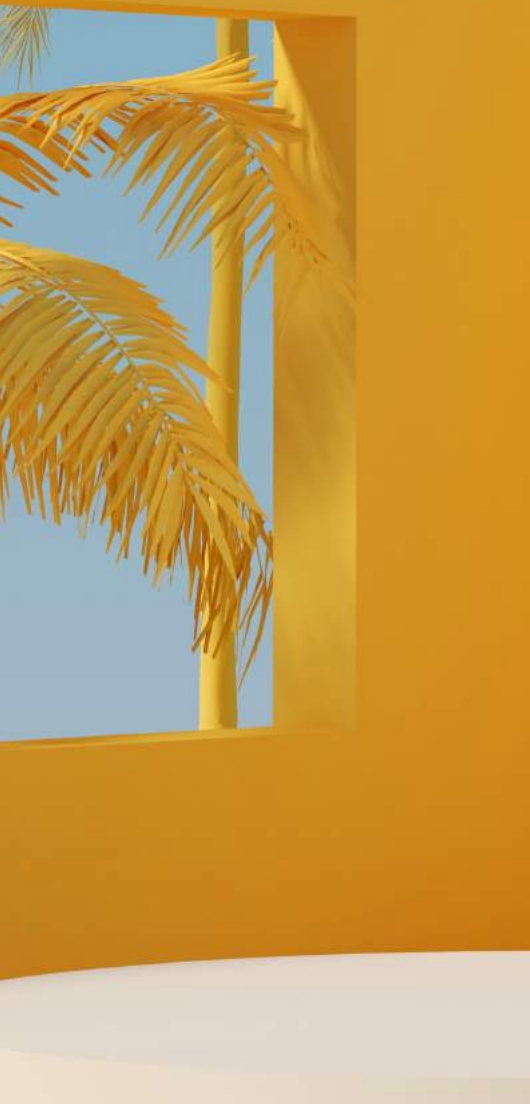

#### BƯỚC 1: CHỌN MẪU TEMPLATE

## Tao video

### fresh styles free shipping

# Tải vê

| ation      | Share      | $\underline{\bullet}$ | ¢   |
|------------|------------|-----------------------|-----|
| <u>↓</u> D | ownload    |                       |     |
| File typ   | e          |                       |     |
| PDF        | Standard 🤇 | SUGGEST               | TED |
| Select     | pages      |                       |     |
| All p      | oages (11) |                       |     |
|            |            | Downl                 | oad |
|            |            |                       |     |

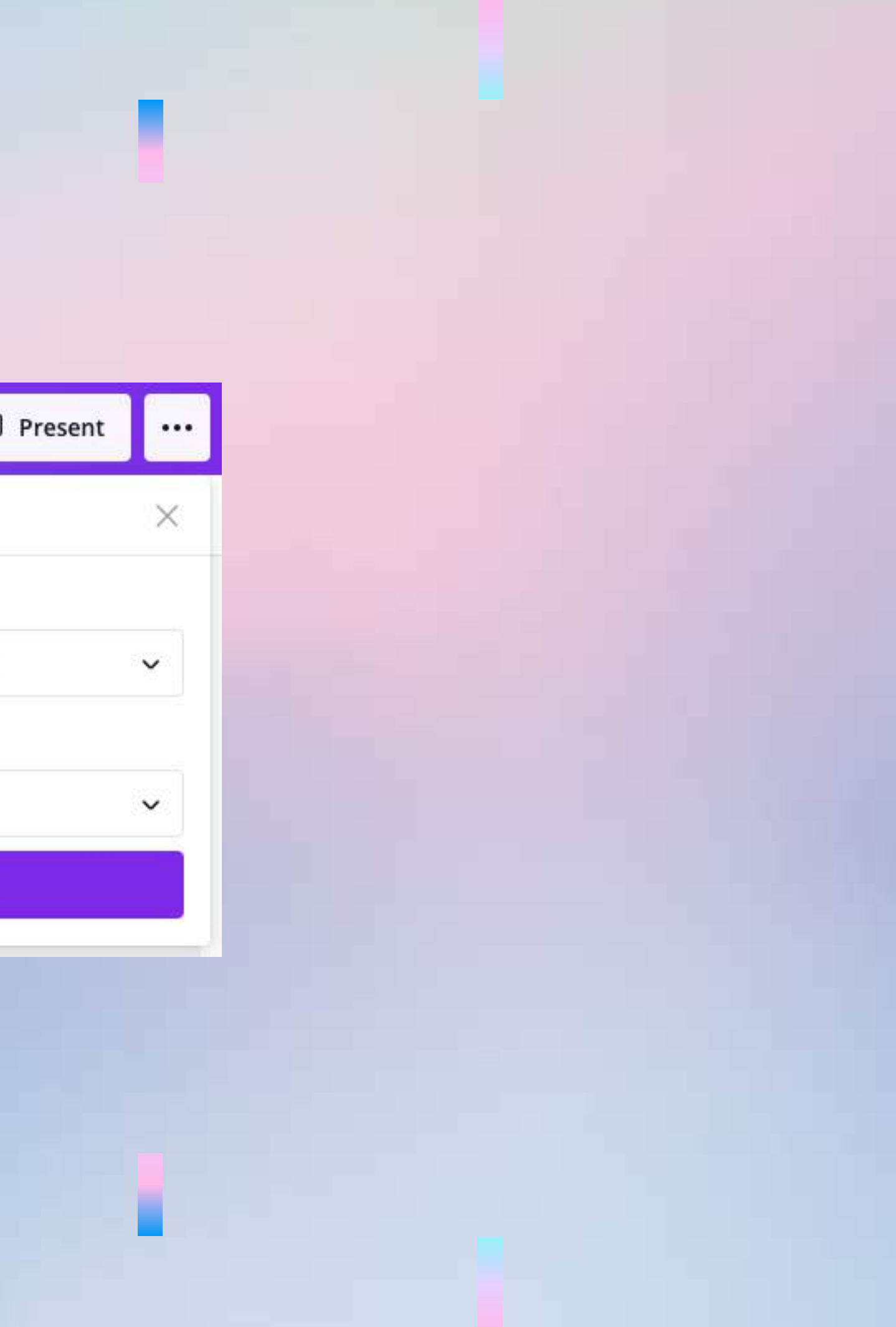

#### TÌM MÀU SẮC

#### https://color.adobe.com/create/color-wheel

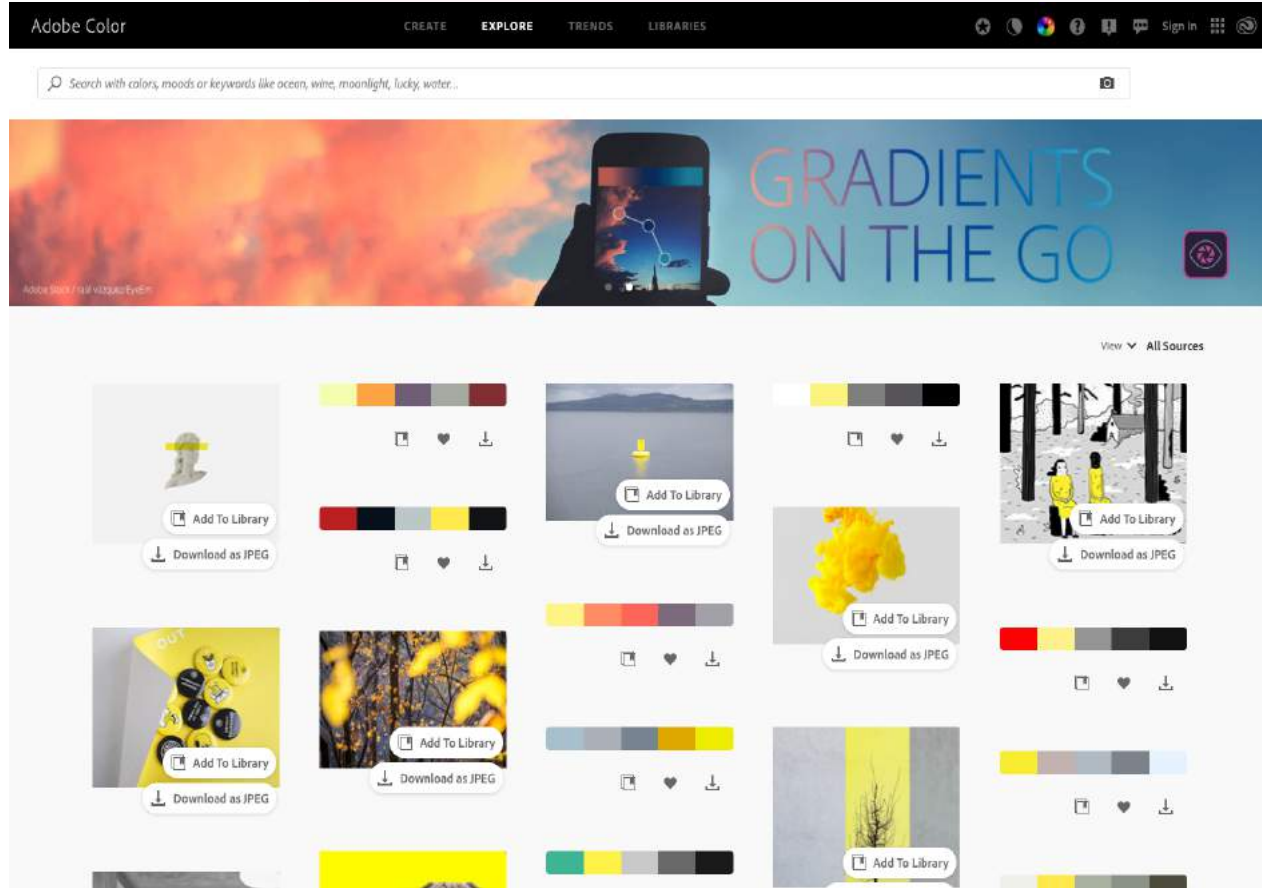

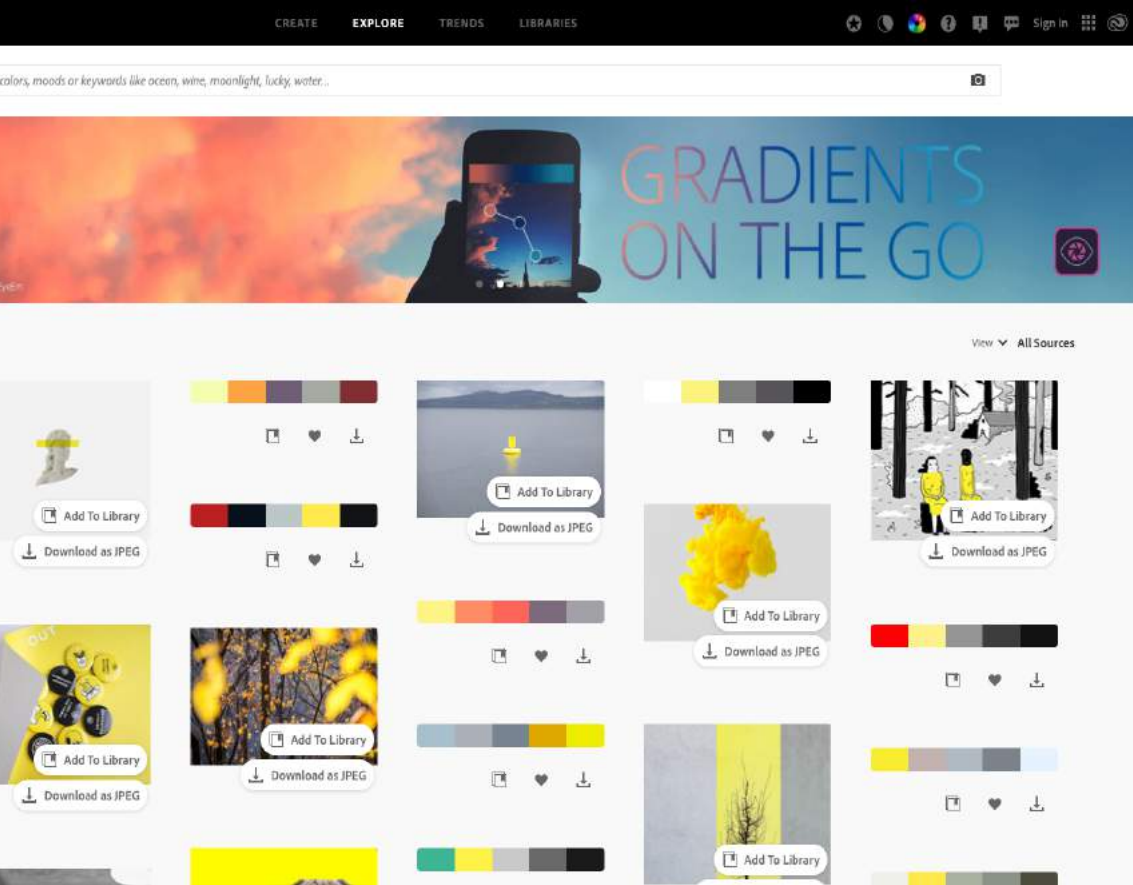

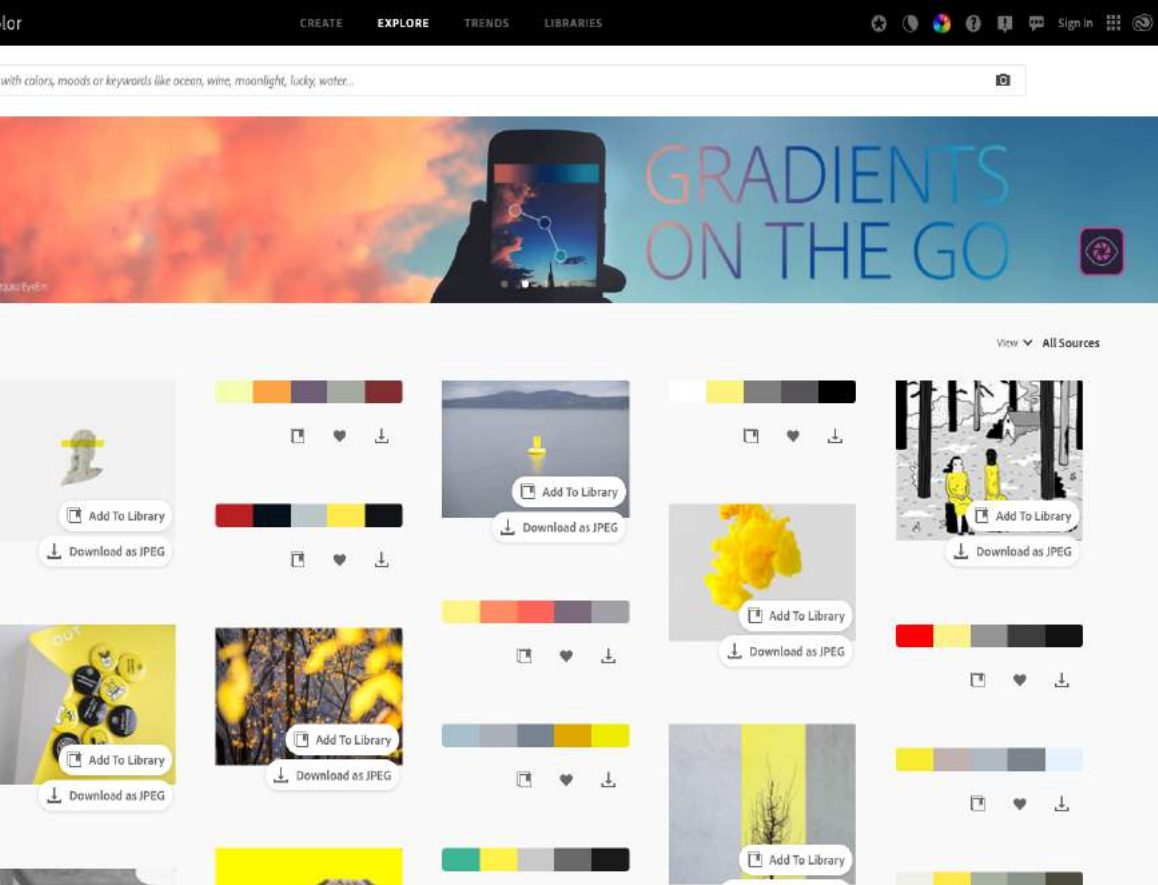

# Links hỗ trợ

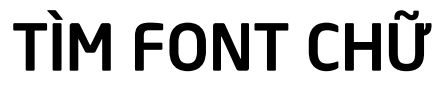

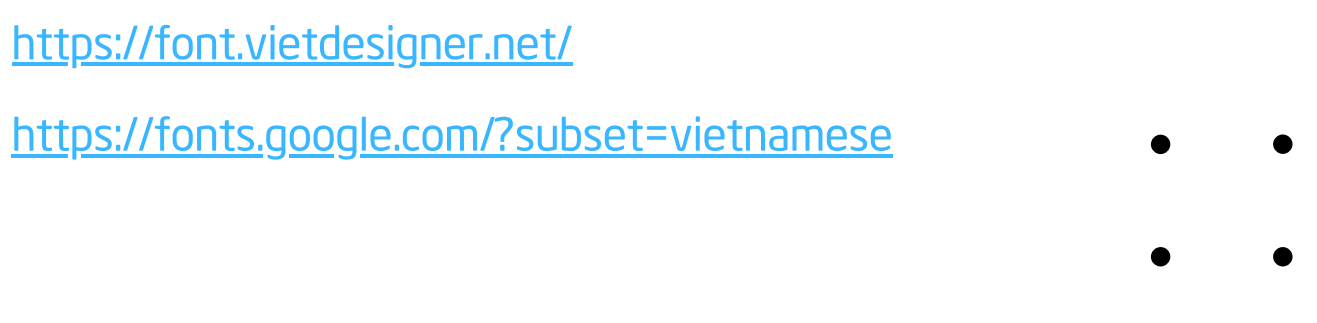

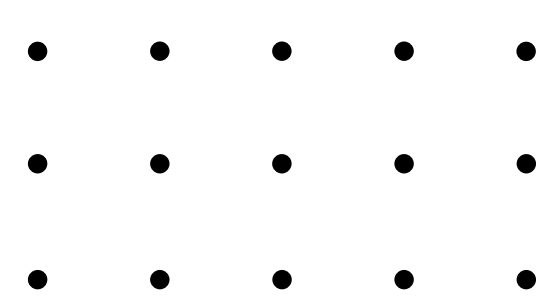

#### • • • • •

- • •
- . . . . .

## Thank you!

MangoAds 2021

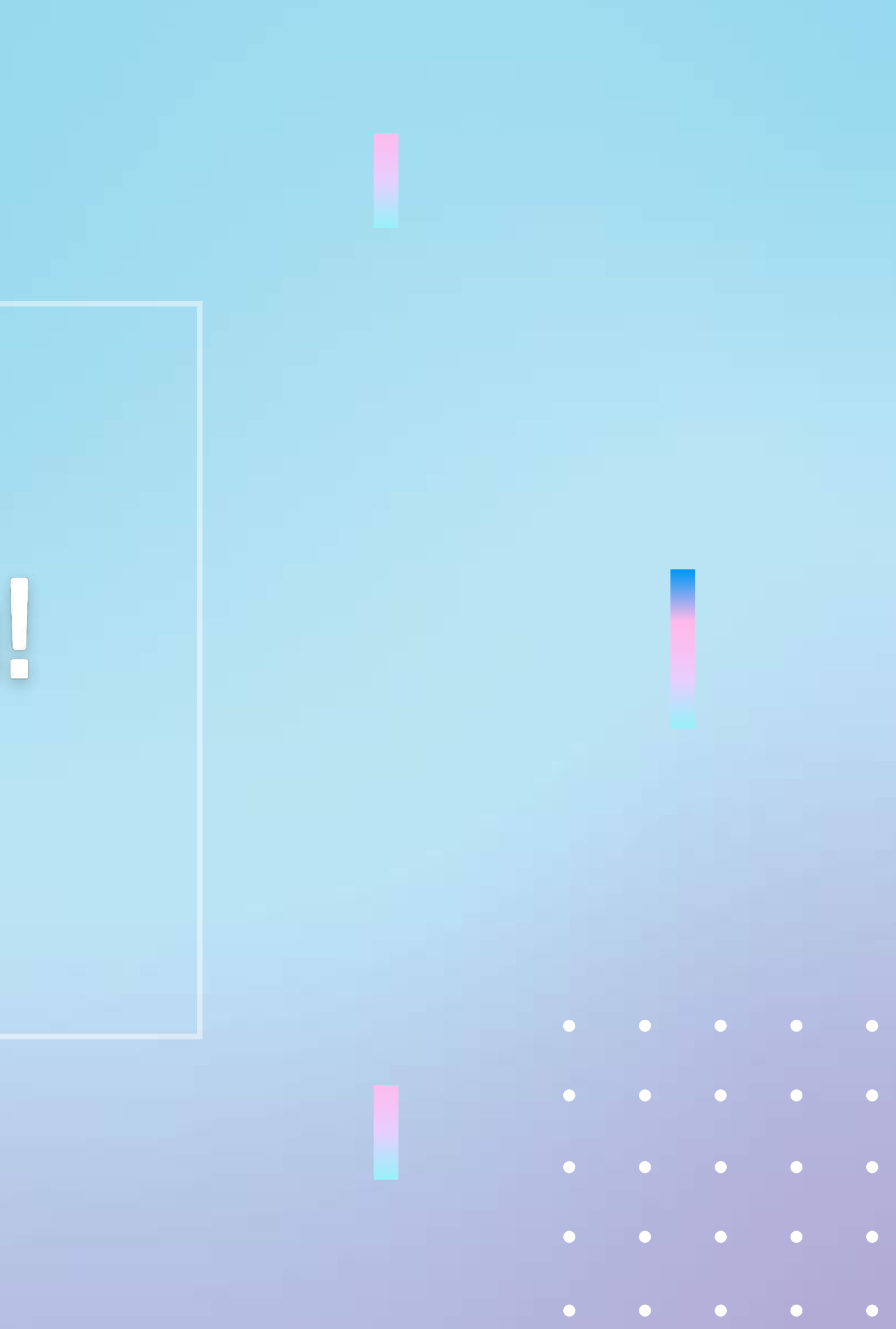